## Brevi istruzioni per effettuare il pagamento del contributo scolastico

La gestione delle tasse scolastiche è stata spostata dentro l'app didup Famiglia scaricabile dagli appositi store iOS, Google Play e AppGallery. in alternativa puoi accedere con le stesse credenziali all'applicativo PagOnline presente nell'area contabile del Portale Argo.

Argo ha preparato le seguenti guide:

- 1. Pagamento dei contributi con DidUP Famiglia
- 2. Pagamento dei Contributi con PagOnline